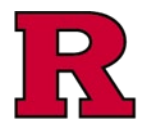

| Terminology | Description                                                                                                    |                                                                                                    |                                    |  |  |  |
|-------------|----------------------------------------------------------------------------------------------------|----------------------------------------------------------------------------------------------------|------------------------------------|--|--|--|
| My Inbox    | The Inbox consists of items requiring action. Items will only appear in your dashboard when they are specifically waiting for your response, clarification, or submission. However, you can always view the status of all items by selecting the <b>Certifications in Progress</b> tab from <b>My Inbox</b> or going to the main menu bar and selecting <b>COI Submissions</b> , respectively.<br>See also: <u>eCOI+ My Inbox Quick Guide</u> |                                                                                                    |                                    |  |  |  |
|             | My Inbox                                                                                                    | Home COI Submissions                                                                                                    |                                    |  |  |  |
|             | Page for Sandy Doe (pr)                                                                                                    | My Inbox Certifications in Progress Completed Certifications                                                                                                    | Profile                            |  |  |  |
|             | My Current Actions                                                                                                    | My Inbox                                                                                                    | My Profile                         |  |  |  |
|             | Update/Edit<br>Certifications                                                                                                    | Your inbox will consist of items requiring action. Items will only appear in your inbox when they are specifically waiting for your response, clarification or<br>submission. However, you can always view the status of any certification record by clicking the "Certifications in Progress" tab. | Name<br>Sandy Doe (pi)'s Profile Q |  |  |  |
|             | Use this activity for updating your<br>certifications<br>Edit My Certification                                                                                                    | ACTION REQUIRED:                                                                                                    | Recently Viewed<br>Projects        |  |  |  |
|             | Annual Contifications                                                                                                    | PLEASE READ: Your Annual Certification is Due.<br>To begin, click on the Create Annual Certification option on the left. This message will disappear upon submission.                                                                                                    | Recent Pinned                      |  |  |  |
|             | Annual Certifications                                                                                                    |                                                                                                    | AAE00000336: Attenda0000336        |  |  |  |
|             | on the Create Annual Certification<br>button below:                                                                                                    | Submission Details for Discloser                                                                                                    | DC00319911: Annuali) 🖈             |  |  |  |
|             | East my certification                                                                                                    | Notes                                                                                                    | DC00319910: Update ☆               |  |  |  |
|             | Startup Company                                                                                                    | PLEASE READ:                                                                                                    |                                    |  |  |  |
|             | Use for Research-Related Startup<br>Company Conflicts-of-Interest (COI)<br>Committee Review                                                                                                    | To begin, click on the Create Annual Certification option on the left. This message will disappear upon submission.                                                                                                    | DProfile                           |  |  |  |
|             | Startup Company Certification                                                                                                    | Pending Items - Items requiring action                                                                                                    |                                    |  |  |  |
|             | Create Staff Attendance                                                                                                    | Click on the boxes below to view the pending items. Refresh your browser to update results.                                                                                                    |                                    |  |  |  |
|             | at Events - Non-Faculty                                                                                                    | My Pending My Pending .<br>Disclosure Attendance At Events Company Disclosures Departmental Departmental                                                                                                    |                                    |  |  |  |
|             | As needed when attending events<br>away from the university - 1 1 0 Reviews - Disclosures<br>1 0 Submissions                                                                                                    |                                                                                                    |                                    |  |  |  |
|             | NOTE: Faculty attending events in a<br>scholarly capacity are not required to                                                                                                    |                                                                                                    |                                    |  |  |  |

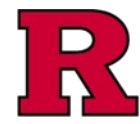

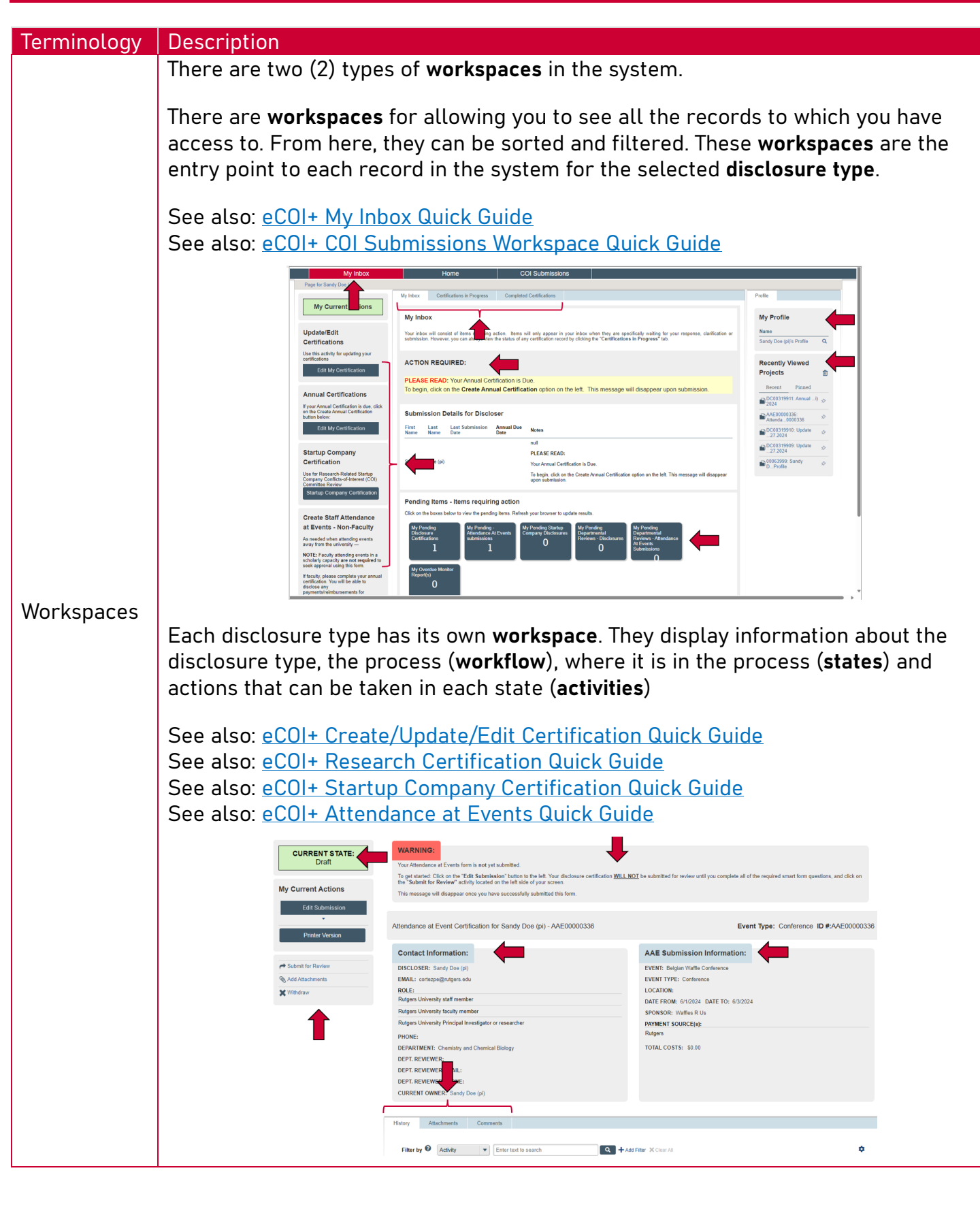

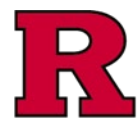

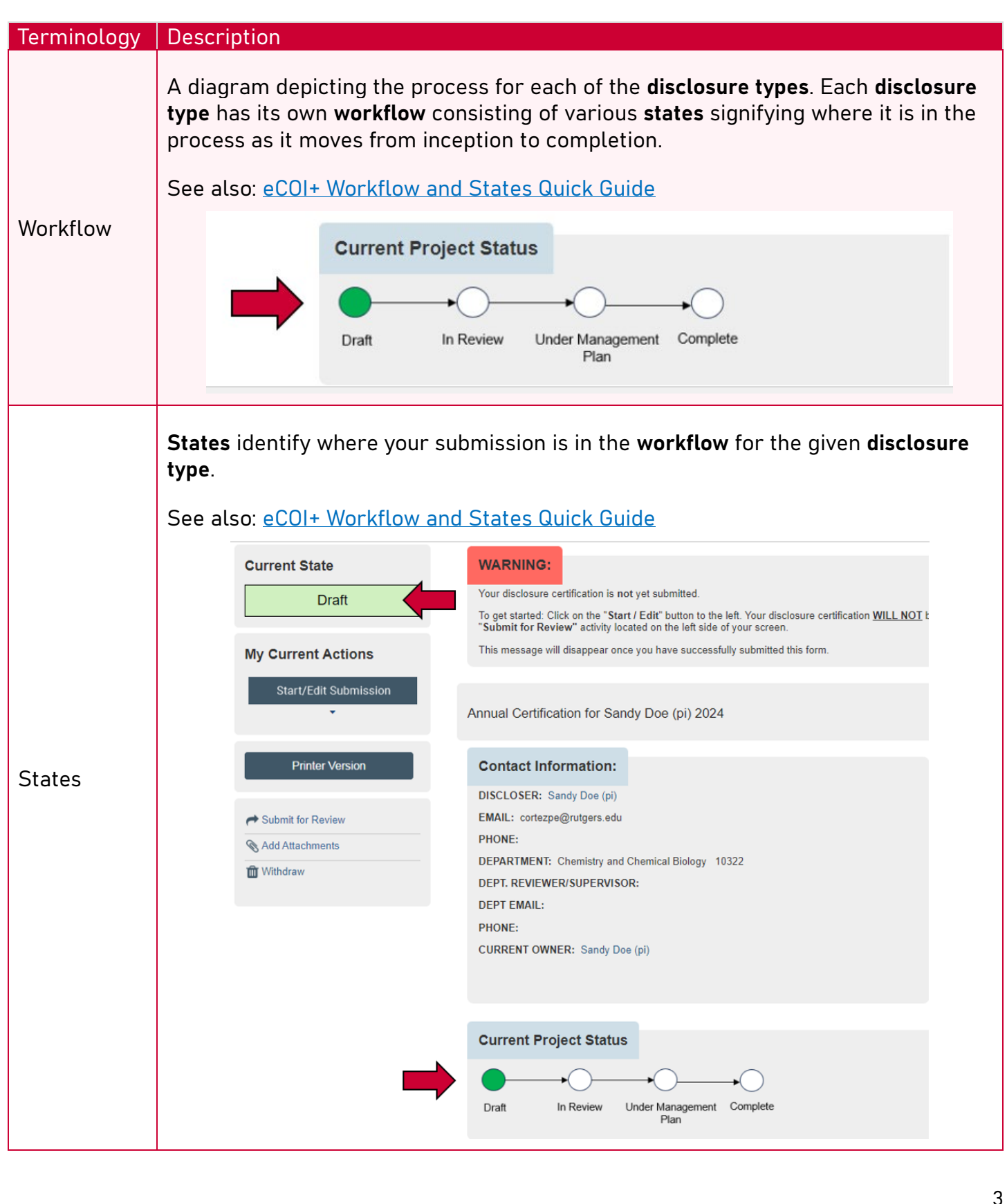

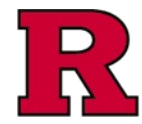

| Termi <u>nologv</u> | Description                                                                                                    |
|---------------------|----------------------------------------------------------------------------------------------------|
| Activities          | Actions you can take when a record is in each state. As the disclosure advances in the workflow, different states will have different activities.                                                                                                    |
| Smartforms          | The questions to be completed for each disclosure type.<br>See also: eCOI+ Create/Update/Edit Certification Quick Guide<br>See also: eCOI+ Research Certification Quick Guide<br>See also: eCOI+ Startup Company Certification Quick Guide<br>See also: eCOI+ Attendance at Events Quick Guide<br>Constitutions Constitutions Constit |

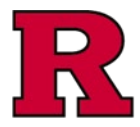

| Terminology   | Description                                                                                                    |                                   |  |  |  |
|---------------|----------------------------------------------------------------------------------------------------|-----------------------------------|--|--|--|
| Notifications | Emails initiated from eCOI because of an <b>activity</b> that was executed, the completion of a step in the <b>workflow,</b> or initiated by the project team, specialist, or contract manager.                                                                                                    |                                   |  |  |  |
| Validations   | Validate the smartforms to identify errors and incomplete questions. Sometimes, the validations are performed automatically as you advance from form to form, informing you of an issue that needs to be resolved.                                                                                                    |                                   |  |  |  |
|               | Error/V hing Messages (9)                                                                                                    | Editing: AAE00000336              |  |  |  |
|               | Type of Event This is a required field; therefore, you must provide the required information                                                                                                    | Event Information                 |  |  |  |
|               | Decation(City/State) This is a required field; therefore, you must provide the required information. Page   University Ethics and Compliance   Rutgers University Ethics and Compliance   Rutgers University   Rutgers University   Rutgers University   Rutgers University   Rutgers University   Rutgers University   Rutgers University   Rutgers University   Rutgers University   Rutgers University   Rutgers University   Rutgers University   Rutgers University   Rutgers University   Rutgers |                                   |  |  |  |
|               | Sponsor/Host Octails                                                                                                    | 1.0 * Enter the name of the vent: |  |  |  |
|               | Monitor This is a required field; therefore, you must provide the required information.                                                                                                    | 2.0 * Type of Event:              |  |  |  |
|               | <ul> <li>Sponsor Interested Party This is a required field; therefore, you must provide the<br/>required information.</li> </ul>                                                                                                    | Award Ceremony                    |  |  |  |
|               | Speaker at event This is a required field; therefore, you must provide the required information.                                                                                                    | ○ Conference                      |  |  |  |
|               | Out of State Travel Required This is a required field; therefore, you must provide the required information.                                                                                                    | ⊖ Fundraiser                      |  |  |  |
|               | Sponsor is Nonprofit Organization This is a required field; therefore, you must provide the required information.                                                                                                    | O Meeting                         |  |  |  |
|               | Is sponsor government agency This is a required field; therefore, you must provide<br>the required information.                                                                                                    | ⊖ Seminar                         |  |  |  |
|               | Cost Breakdown 🗸                                                                                                    | Symposium                         |  |  |  |
|               | Final Page & Next                                                                                                    | O Training Course                 |  |  |  |
|               | Steps <ul> <li>Ready to submit This is a required field; therefore, you must provide the required</li> </ul>                                                                                                    | Other<br>Clear                    |  |  |  |
|               | information.                                                                                                    |                                   |  |  |  |

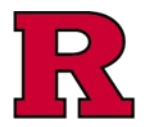

#### **Related Quick Guides**

eCOI+ Terminology Quick Guide eCOI+ Disclosure Workspace Quick Guide eCOI+ My Inbox Quick Guide eCOI+ Submissions Workspace Quick Guide eCOI+ My Profile Workspace Quick Guide eCOI+ Workflow and States Quick Guide eCOI+ Update/Edit/Create Certification Record Quick Guide eCOI+ Startup Company Certification Quick Guide eCOI+ Research Certification Quick Guide eCOI+ Attendance at Events Quick Guide

#### **Department Reviewer**

eCOI+ Department Reviewer Quick Guide eCOI+ My Inbox (Department Reviewer) Quick Guide eCOI+ Disclosure Workspace (Department Reviewer) Quick Guide